Ready Reference 100509

## Installing and Running Cisco AnyConnect VPN on a Mac

#### Introduction

This page provides instructions for how to install and connect to the **Cisco AnyConnect VPN Client** for Macs.

The Cisco AnyConnect VPN client is a web-based VPN client that does not require user configuration. VPN, also called IP tunneling or Virtual Private Network, is a secure method of accessing Pace University computer resources.

Note: You will need to install the Java Runtime Environment before you will be able to successfully install the AnyConnect program. You can download this Java program at <a href="http://www.java.com">http://www.java.com</a>.

### Installing Cisco AnyConnect VPN on a Mac

- open a browser and navigate to <u>https://vpn.pace.edu</u>
- enter your MyPace Username and Password

|                 | Login                      |
|-----------------|----------------------------|
| Please enter yo | our username and password. |
| GROUP:          | PaceWeb \$                 |
| USERNAME:       | isilverstein               |
| PASSWORD:       | •••••                      |
|                 | Login                      |

- click Login
- click **Continue** to accept the *University's Appropriate Use Policy* and proceed to Pace's network

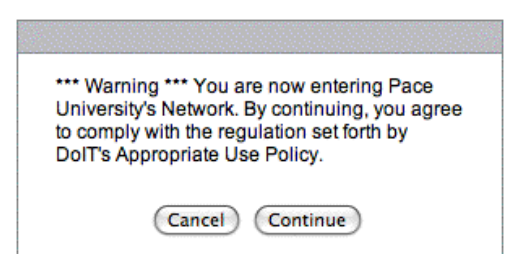

The installation of Cisco AnyConnect VPN is automatic, as is the connection to the Pace VPN. You will see two windows appear at the same time for the Cisco AnyConnect VPN Client installation.

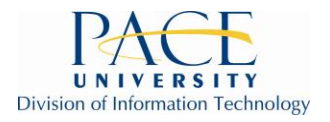

| Using Sun Java for Installation                                                   |
|-----------------------------------------------------------------------------------|
| Sun Java applet has started. This could take up to 60 seconds. <b>Please wait</b> |
|                                                                                   |
|                                                                                   |
|                                                                                   |
|                                                                                   |
|                                                                                   |
| Developed                                                                         |
|                                                                                   |

| 000 | VPN Client Downloader                                                                                                    |
|-----|----------------------------------------------------------------------------------------------------|
|     | Downloading required files. Please wait<br>Time Left: 1 min 55 secs (415.9 KB of 3.40 MB copied)<br>Transfer rate: 26.5 KB/Sec |
|     | Cancel                                                                                                    |

• enter your MyPace Username and Password and click OK (if prompted)

|           | vpndownloader.app requires that you ty<br>your password. | pe |
|-----------|----------------------------------------------------------|----|
|           | Name:                                                    |    |
|           | Password:                                                |    |
| ▶ Details |                                                          |    |
| ?         | Cancel                                                   | ок |

Once the installation is complete, you will be automatically connected to Pace's VPN.

| Cisco                                                                                                    | AnyConnect VPN Client                                                                                                    |
|----------------------------------------------------------------------------------------------------|----------------------------------------------------------------------------------------------------|
| <ul> <li>WebLaunch</li> <li>Platform<br/>Detection</li> <li>- ActiveX</li> <li>- Java Detection</li> <li>- Sun Java</li> <li>- Download</li> <li>- Connected</li> </ul> | Connection Established         The Cisco AnyConnect VPN Client has successfully connected.         The connection can be controlled from the lock icon connection can be controlled from the lock icon connection.         Image: Image: Im |

You should now see the icon, located in the **Dock**, which indicates connection. The icon is represented by two green dots and a gold lock.

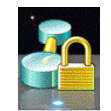

Note: The connection can now be controlled and accessed from the Dock.

#### Disconnecting from the Cisco AnyConnect VPN client

- double-click Cisco AnyConnect VPN Client icon in the Dock
- click **Disconnect**

| Cisco AnyConnect VPN Client |                               |                 |      |
|-----------------------------|-------------------------------|-----------------|------|
| Connected to                | pacevpn.pace.edu              | ▼ dudu<br>cisco |      |
| VPN session est             | ablished to pacevpn.pace.edu. |                 |      |
| Duration:                   | 00:01:14                      | Disconnect      | )    |
| Client Address              | 172.17.130.103                |                 |      |
| Server Address              | 198.105.45.26                 |                 |      |
| Bytes Sent                  | 14153                         |                 |      |
| Bytes Received              | 6048                          | <b></b>         |      |
| Connection Lo               | 29                            |                 |      |
| ▶ Details                   |                               |                 |      |
|                             |                               | Version 2.3.2   | 2016 |

**Reconnecting to the Cisco AnyConnect VPN Client** 

- go to Macintosh HD
- from the folder list select Cisco AnyConnect VPN Client

| <b>V DEVICES</b> |   | Name                             |
|------------------|---|----------------------------------|
| Macintosh HD     |   | <ul> <li>Applications</li> </ul> |
| iDisk            |   | 🔻 🚞 Cisco                        |
|                  |   | a Cisco AnyConnect VPN Client    |
| KINGSTON         | = | anyConnect Uninstaller           |
| ▼ SHARED         |   | 🔻 📓 Utilities                    |

• enter your MyPace Username and Password

|                                           | pacevpn.pace.edu |   |
|-------------------------------------------|------------------|---|
| Connection Banner: Pace University © 2009 |                  |   |
| Group: PaceWeb                            | +                | 0 |
| Username: jsilverstein                    |                  |   |
| Password:                                 |                  |   |
| Connect                                   | )                |   |

• click Connect

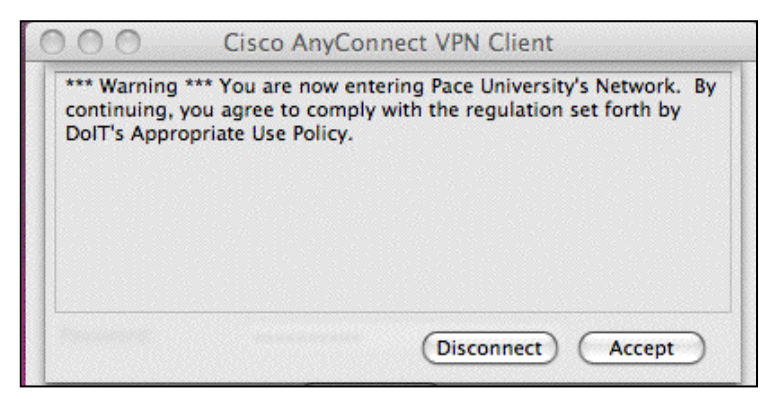

• click Accept to enter Pace's network

# **Getting Help**

If you require any help with installing and connecting your AnyConnect VPN client, contact the ITS Helpdesk at (914) 773-3648 or send an e-mail to <u>doithelpdesk@pace.edu</u>.